# PegasusShip ユーザーマニュアル

### 目 次

| ・ログ     | ブイン・トップ画面                     | • • • | 2ページ  |
|---------|-------------------------------|-------|-------|
| ・送り     | )状登録 ~Delivery Information入力~ | •••   | 3ページ  |
| ・送り     | ン状登録 ~荷送人様・荷受人様情報入力~          | • • • | 4ページ  |
| ・送り     | ン状登録 ~貨物詳細・貨物明細情報入力~          | • • • | 5ページ  |
| ・送り     | )状登録 ~インボイス作成~                | •••   | 6ページ  |
| ・送り     | D状登録 ~確認画面~                   | •••   | 7ページ  |
| ・送り     | D状登録 ~印刷画面~                   | •••   | 8ページ  |
| ・送り     | D状一覧                          | •••   | 9ページ  |
| • SH    | [PPER登録 ~新規登録~                | •••   | 10ページ |
| • SH    | [PPER登録 ~登録修正/削除~             | •••   | 11ページ |
| • RE    | CEIVER登録 ~新規登録~               | •••   | 12ページ |
| • RE    | CEIVER登録 ~登録修正/削除~            | •••   | 13ページ |
| ・送り     | D状:登録初期値設定                    | •••   | 14ページ |
| ・集荷     | <b>j</b> ①                    | •••   | 15ページ |
| ・集荷     | <b></b>                       | •••   | 16ページ |
| ・お見     | 見積り                           | •••   | 17ページ |
| ・シス     | マテム ~パスワード変更~                 | •••   | 18ページ |
| ・<br>発道 | 5法 ~書類扱い~                     | •••   | 19ページ |
| ・発達     | 5方法 ~貨物扱い~                    |       | 20ページ |

2016年2月25日 作成

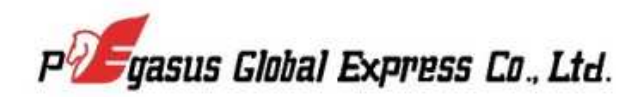

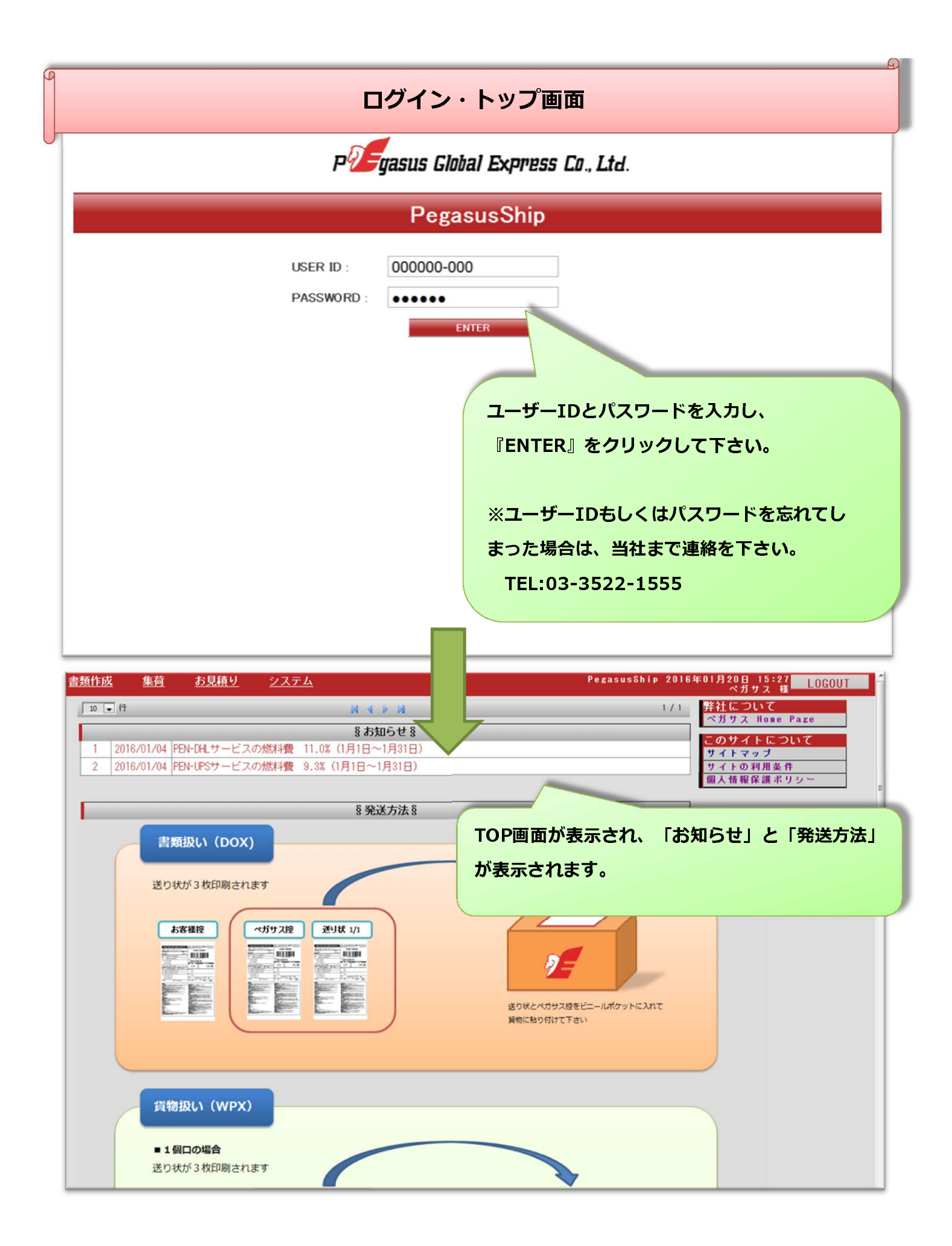

2ページ

# 送り状登録 ~Delivery Information入力~

| 書類作成 集         | 荷 お見積り システム      |            | ■成『→『洋りは登録』を選択してください                    |
|----------------|------------------|------------|-----------------------------------------|
| <br>送り状登録      | E                |            | 「成』   「 」 ビリ 11 豆球」  を送かして  にとい。        |
| 送り状一覧          | £X               |            |                                         |
| <br>SHIPPER 登録 | 青報を入力して下さい。      |            |                                         |
| RECEIVER登録     | ion              |            |                                         |
|                | 前设定 新規登録         |            |                                         |
| サービスダイフキ       | サービスタイプを選択して下さい  |            | <b>貨物区分</b> ★ ○書類 ◎書類以外(貨物)             |
| お客様出荷日*        | 2016/01/20       |            |                                         |
| From (Shippe   | er 荷送人)          |            | l details (貨物詳細)                        |
| Shipper *      | SHIPPERを選択して下さい  |            |                                         |
| <b>B</b> *     | (未選択)            | - サービス・    | タイプ、出荷日、貨物区分を選択して下さい。                   |
| 会社名*           |                  |            |                                         |
| 担当者名*          |                  | FPEN-U     | PS」を選択した場合は、「配達確認」が表示                   |
| 住所 1 *         |                  |            | ので、選択して下さい                              |
| 住所 2           |                  | C116.90    |                                         |
| 住所3            |                  |            |                                         |
| 郵便番号(ZIP)      | ZIP検索            |            |                                         |
| 都市名 *          |                  |            |                                         |
| ●話番号★          |                  |            | * * *                                   |
| アドレス           | 送信しない 💌          |            |                                         |
| SHIPPERをマスタ    | 登録する             | 建菌素        |                                         |
| マスタ登録名         |                  | 付责保        |                                         |
| To (Receiver   | ・荷受人)            | 開税支        |                                         |
| Receiver *     | RECEIVERを選択して下さい | -          |                                         |
| 仕向地*           | (未選択)            | Descr      | iption (宜初明細)                           |
| 会社名*           |                  | REFERE     |                                         |
| 担当者名*          |                  | CONTEN     |                                         |
| 住所 1 *         |                  | CONTEN     |                                         |
| 住所 2           |                  | CONTEN     |                                         |
| 住所3            |                  | etc        |                                         |
| 郵便番号(ZIP)      | ZIP検索            | eWailj     | i絡先1<br>送信しない マ                         |
| 都市名 *          |                  | ellail)j   | <ul> <li>総先2</li> <li>送信しない </li> </ul> |
| ж              | 州は選択できません        | 🚽 ellail)j | <ul> <li>総先3</li> <li>送信しない </li> </ul> |
| 電話番号★          |                  | eMailj     | <ul> <li>総先4</li> <li>送信しない</li> </ul>  |
| メール<br>アドレス    | 送信しない 🚽          |            |                                         |
| TAX ID         |                  |            |                                         |
| RECEIVERをマス:   | タ登録する            |            |                                         |
| マスタ登録名         |                  |            |                                         |

# 送り状登録~荷送人様・荷受人様情報入力~

|                                                                                                    |                                                                                                    | 荷送人様情報を入力下さい。                                                                                                    |
|----------------------------------------------------------------------------------------------------|----------------------------------------------------------------------------------------------------|----------------------------------------------------------------------------------------------------|
|                                                                                                    |                                                                                                    |                                                                                                    |
| From (Sh                                                                                                    | ipper 荷送人)                                                                                                    | 黄色の*印( ) が必須項目とな                                                                                                    |
| Shipper*                                                                                                    | Pegasus                                                                                                    | ります。あらかじめ登録しておくと                                                                                                    |
| <b>B</b> •                                                                                                    | JAPAN                                                                                                    |                                                                                                    |
| 会社名*                                                                                                    | Pegasus Global Express Co.,Ltd.                                                                                                    | 『Shipper』より選択ができます。                                                                                                    |
| 担当者名*                                                                                                    | Test                                                                                                    |                                                                                                    |
| 住所 1 *                                                                                                    | 1-8-11,Shinkiba Koto-ku                                                                                                    |                                                                                                    |
| 住所 2                                                                                                    |                                                                                                    |                                                                                                    |
| 住所3                                                                                                    |                                                                                                    |                                                                                                    |
| 郵便番号<br>(ZIP)                                                                                                    | 1360082 ZIP検索 TYO                                                                                                    | 『SHIPPERをマスタ登録する』に√を入れて、                                                                                                    |
| 都市名*                                                                                                    | ТОКҮО                                                                                                    | フフク登録をたしカオスとしてカレ目時にファ                                                                                                    |
| 電話番号 <del>*</del>                                                                                                    | 03-3522-1555                                                                                                    | マスダ豆球石で入力すると、入力と同時にマス                                                                                                    |
| メール<br>アドレス                                                                                                    | 送信しない 💌                                                                                                    | タに登録され、次回より『Shipper』で選択が                                                                                                    |
| ▼ SHIPPERを                                                                                                    | マスタ登録する                                                                                                    |                                                                                                    |
| マスタ登録<br>名                                                                                                    | Pegasus                                                                                                    | 可能となります。                                                                                                    |
|                                                                                                    |                                                                                                    |                                                                                                    |
| To (Rece                                                                                                    | iver 荷受人)                                                                                                    |                                                                                                    |
| To (Rece<br>Receiver*                                                                                                    | iver 荷受人)<br>**** 新たに入力する ***                                                                                                    | Description (貨物明細)                                                                                                    |
| To (Rece<br>Receiver*<br>仕向地*                                                                                                    | iver 荷受人) **** 新たに入力する ****   THAILAND                                                                                                    | Description (貨物明細)                                                                                                    |
| To (Rece<br>Receiver*<br>仕向地*<br>会社名*                                                                                                    | iver 荷受人) **** 新たに入力する **** THAILAND  Pegasus Global Express(Thailand)                                                                                                    | Description (貨物明細)<br>REFERENCE INV NO.TEST                                                                                                    |
| To (Rece<br>Receiver*<br>仕向地*<br>会社名*<br>担当者名*                                                                                                    | iver 荷受人)<br>**** 新たに入力する **** ・ THAILAND ・ Pegasus Global Express(Thailand) Co.,Ltd./Test                                                                                                    | Description (貨物明細)<br>REFERENCE INV NO.TEST<br>CONTENTS1= TEST1                                                                                                    |
| To (Rece<br>Receiver*<br>仕向地*<br>会社名*<br>担当者名*<br>住所1*                                                                                                    | iver 荷受人) **** 新たに入力する **** THAILAND  Pegasus Global Express(Thailand)  Co.,Ltd./Test  Taniya Plaza Bldg,15th floor,52                                                                                                    | Description (貨物明細)<br>REFERENCE INV NO.TEST<br>CONTENTS1= TEST1                                                                                                    |
| To (Rece<br>Receiver*<br>仕向地*<br>会社名*<br>担当者名*<br>住所1*<br>住所2                                                                                                    | iver 荷受人) **** 新たに入力する **** THAILAND  Pegasus Global Express(Thailand)  Co.,Ltd./Test  Taniya Plaza Bldg,15th floor,52  Silom Road,Suriyawongse SubDistrict                                                                                                    | Description (貨物明細)<br>REFERENCE INV NO.TEST<br>CONTENTS1: TEST1<br>荷受人様情報を入力下さい。                                                                                                    |
| To (Rece<br>Receiver*<br>仕向地*<br>会社名*<br>担当者名*<br>住所1*<br>住所2<br>住所3                                                                                                    | iver 荷受人)<br>**** 新たに入力する **** ・ THAILAND ・ Pegasus Global Express(Thailand) Co.,Ltd./Test Taniya Plaza Bldg,15th floor,52 Silom Road,Suriyawongse SubDistrict Bangrak District,                                                                                       | Description(貨物明細)         REFERENCE       INV NO.TEST         CONTENTSI*       TEST1         荷受人様情報を入力下さい。         『ZIP検索』で郵便番号(ZIP CODE)都市名の                                                 |
| To (Rece<br>Receiver*<br>仕向地*<br>会社名*<br>担当者名*<br>住所1*<br>住所2<br>住所3<br>郵便番号<br>(ZIP)*                                                                                                    | iver 荷受人)<br>**** 新たに入力する ****<br>「HAILAND<br>Pegasus Global Express(Thailand)<br>Co.,Ltd./Test<br>Taniya Plaza Bldg,15th floor,52<br>Silom Road,Suriyawongse SubDistrict<br>Bangrak District,<br>10500 ZIP検索 BKK                                                      | Description(貨物明細)         REFERENCE       INV NO.TEST         CONTENTS1*       TEST1         荷受人様情報を入力下さい。         『ZIP検索』で郵便番号(ZIP CODE)都市名の                                                 |
| To (Rece           Receiver*           仕向地*           会社名*           担当者名*           住所1*           住所2           住所3           郵便番号<br>(ZIP)*           都市名*                                                                                                | iver 荷受人)<br>**** 新たに入力する ****<br>THAILAND<br>Pegasus Global Express(Thailand)<br>Co.,Ltd./Test<br>Taniya Plaza Bldg,15th floor,52<br>Silom Road,Suriyawongse SubDistrict<br>Bangrak District,<br>10500<br>ZIP検索<br>BKK<br>BANGKOK                                     | Description(貸物明細)         REFERENCE       INV NO.TEST         CONTENTS1*       TEST1         荷受人様情報を入力下さい。         『ZIP検索』で郵便番号(ZIP CODE)都市名の         検索が可能です。                                |
| To (Rece           Receiver*           仕向地*           会社名*           担当者名*           住所1*           住所2           住所3           郵便番号           (ZIP)*           都市名*                                                                                         | iver 荷受人)  **** 新たに入力する ****  THAILAND  Pegasus Global Express(Thailand)  Co.,Ltd./Test  Taniya Plaza Bldg,15th floor,52  Silom Road,Suriyawongse SubDistrict Bangrak District,  10500  ZIP検索 BKK  BANGKOK  (選択なし)  、                                                  | Description(貸物明細)         REFERENCE       INV NO.TEST         CONTENTSI*       TEST1         荷受人様情報を入力下さい。         『ZIP検索』で郵便番号(ZIP CODE)都市名の         検索が可能です。                                |
| To (Rece           Receiver*           仕向地*           会社名*           担当者名*           住所1*           住所2           住所3           野便係号           (ZIP)*           都市名*           州           電話番号*                                                             | iver 荷受人)<br>**** 新たに入力する ****<br>THAILAND<br>Pegasus Global Express(Thailand)<br>Co.,Ltd./Test<br>Taniya Plaza Bldg,15th floor,52<br>Silom Road,Suriyawongse SubDistrict<br>Bangrak District,<br>10500<br>ZIP検索 BKK<br>BANGKOK<br>(選択なし)<br>02-236-9655               | Description(貨物明細)         REFERENCE       INV NO.TEST         CONTENTSI*       TEST1         荷受人様情報を入力下さい。         『ZIP検索』で郵便番号(ZIP CODE)都市名の         検索が可能です。                                |
| To (Rece           Receiver*           仕向地*           会社名*           担当者名*           住所1*           住所2           住所3           郵便番号<br>(ZIP)*           都市名*           州           電話番号*           メニル<br>アドレス                                              | iver 荷受人)<br>**** 新たに入力する ****<br>THAILAND<br>Pegasus Global Express(Thailand)<br>Co.,Ltd./Test<br>Taniya Plaza Bldg,15th floor,52<br>Silom Road,Suriyawongse SubDistrict<br>Bangrak District,<br>10500<br>ZIP検索 BKK<br>BANGKOK<br>(違択なし)<br>02-236-9655<br>送信しない      | Description(貨物明細)         REFERENCE       INV NO.TEST         CONTENTS1*       TEST1         荷受人様情報を入力下さい。         『ZIP検索』で郵便番号(ZIP CODE)都市名の<br>検索が可能です。         健社1184%         送信LAN       |
| To (Rece           Receiver*           仕向地*           会社名*           担当者名*           住所1*           住所2           住所3           郵便番号           (ZIP)*           都市名*           州           電話番号*           メール<br>アドレス           TAX ID                      | iver 荷受人)<br>**** 新たに入力する ****<br>THAILAND<br>Pegasus Global Express(Thailand)<br>Co.,Ltd./Test<br>Taniya Plaza Bldg,15th floor,52<br>Silom Road,Suriyawongse SubDistrict<br>Bangrak District,<br>10500<br>ZIP検索 BKK<br>BANGKOK<br>(違択なし)<br>02-236-9655<br>送信しない      | Description(貸物明細)         REFERENCE       INV NO.TEST         CONTENTSI*       TEST1         荷受人様情報を入力下さい。         『ZIP検索』で郵便番号(ZIP CODE)都市名の         検索が可能です。         と聞いた概         送信しない    |
| To (Rece           Receiver*           仕向地*           会社名*           担当者名*           住所1*           住所2           住所3           郵便係号           (ZIP)*           都市名*           州           電話番号*           メール<br>アドレス           TAX ID           マRECEIVERを | iver 荷受人)<br>**** 新たに入力する ****<br>THAILAND<br>Pegasus Global Express(Thailand)<br>Co.,Ltd./Test<br>Taniya Plaza Bldg,15th floor,52<br>Silom Road,Suriyawongse SubDistrict<br>Bangrak District,<br>10500<br>ZIP検索<br>BKK<br>BANGKOK<br>(選択なし)<br>02-236-9655<br>送信しない マ | Description(貨物明細)         REFERENCE       INV NO.TEST         CONTENTSI*       TEST1         荷受人様情報を入力下さい。         『ZIP検索』で郵便番号(ZIP CODE)都市名の         検索が可能です。         Maintana         送信しない |

送り状登録~貨物詳細・貨物明細情報入力~

|                                          | Shipment                         | details (                     | 貨物詳細)                       |                           |                  |
|------------------------------------------|----------------------------------|-------------------------------|-----------------------------|---------------------------|------------------|
|                                          | 総個数*                             | 1                             |                             | 総重量(Kg)*                  | 10               |
| 貨物の詳細を入力下さい。                             | 行個数                              | 長さ(c∎                         | ) 幅(cm                      | ) 高さ(c                    | )                |
| 総個数、重量、申告金額(インボイス金額)、                    | H                                | 35                            | X 24                        | X 23                      |                  |
| 建值                                       |                                  |                               | X                           | X                         |                  |
|                                          | 4                                |                               | X                           | X                         |                  |
| 保険有無、関税支払先                               | 5                                |                               | X                           | X                         |                  |
| ※重量については、当社に貨物が搬入し検量検尺                   | 7                                |                               | X                           | X                         | _                |
| したものが請求重量となります。                          | 8                                |                               | X                           | X                         |                  |
|                                          | ※請求重                             | 量は上記重量                        | <b>赴・</b> サイズで              | 確定ではござい                   | ません※             |
|                                          | 申告金額*                            | JPY:JAP                       | ANESE YEN                   |                           | 100 JPY          |
| Pegasus                                  | 建值*                              | FOB                           | •                           |                           |                  |
|                                          | 刊 带床陕有燕<br>周                     | 加速                            |                             |                           |                  |
| 『REFERENCE』欄に人力頂くと、請求書の                  | ALAX MA                          |                               |                             |                           |                  |
| REFERENCE欄に反映します。                        | script                           | ion(真物り                       |                             |                           |                  |
| INVOICE NO等を入力頂くと請求書の昭合にご利               |                                  | TEST1                         | EST                         |                           |                  |
|                                          | CONTENTS2                        | TEST2                         |                             |                           |                  |
| 用頂けます。                                   | CONTENTS3                        | TEST3                         |                             |                           |                  |
| 『CONTENTS』欄は、内容品(総称)を入力下                 | etc (その                          | 他)                            |                             |                           |                  |
| さい。                                      | allail連絡<br>先1                   | 送信しない 💌                       |                             |                           |                  |
|                                          | hail連絡<br>先2                     | 送信しない 💌                       |                             |                           |                  |
| ★詳樂品★ 02.226.0655                        | ellail連絡<br>先3<br>ellail連絡       | 送信しない                         |                             |                           |                  |
|                                          | 先4                               | 送信しない 💌                       |                             |                           |                  |
|                                          | _                                |                               |                             |                           |                  |
| ☑ RECEIVERをマスタ登録する                       |                                  |                               |                             |                           |                  |
| マスタ登録<br>名<br>PGETHAI                    |                                  |                               |                             |                           |                  |
| インボイスを付<br>書類扱いの場合<br>『送り状をすく<br>確認画面の後の | 作成する必<br>合)最下段<br>ぐに印刷す<br>に印刷画面 | 要が無け<br>の『次へ<br>る』に√:<br>へ移りま | れば、 (<br>』のボタ<br>が入って<br>す。 | (別途用意))<br>ワンを押して<br>いると、 | 済みもしくは<br>こください。 |
| 送り状         印刷                           | する                               |                               |                             |                           |                  |
| 次へ                                       |                                  |                               |                             |                           |                  |
| PEGASUS GROBAL EXPRESS CoLtd. A          | All Rights Res                   | erved .                       |                             |                           |                  |

### 送り状登録 ~インボイス作成~

#### 簡易的なインボイスを送り状と同時に作成できます。

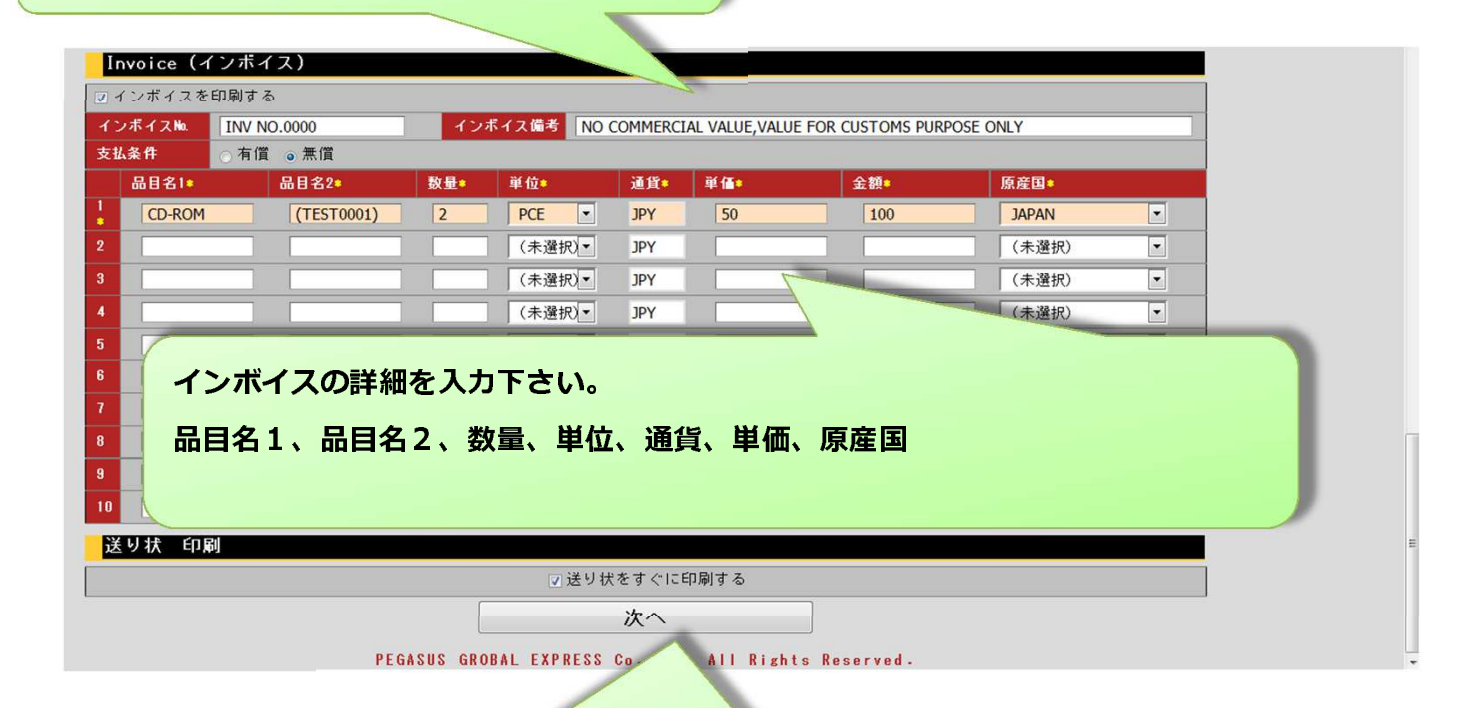

最下段の『次へ』のボタンを押してください。 『送り状をすぐに印刷する』に√が入っていると、 確認画面の後に印刷画面へ移ります。 √が入っていないと、送り状情報は作成されますが、印刷はされません。 『送り状一覧』より選択して送り状を印刷して下さい。 送り状登録~確認画面~

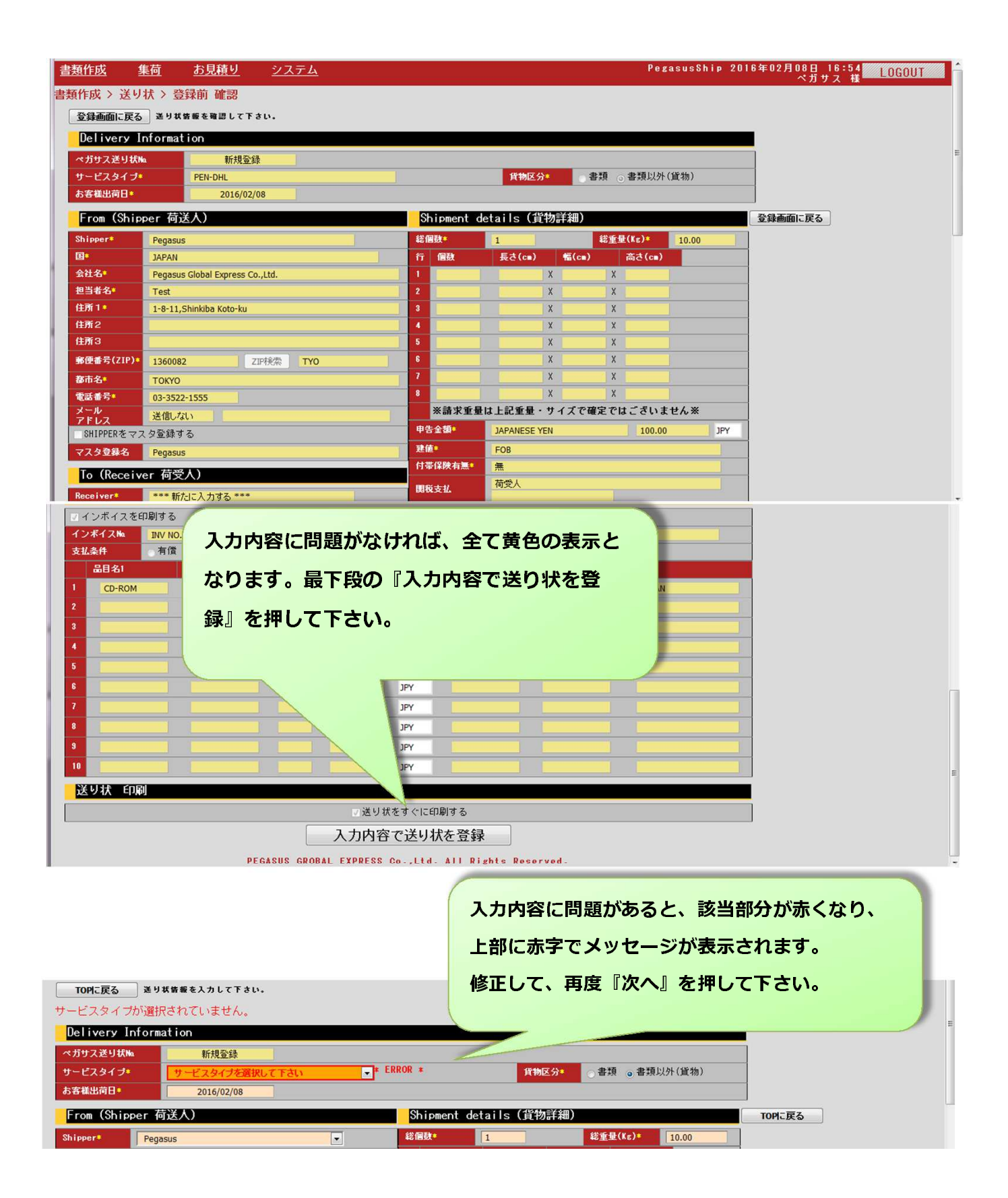

送り状登録~印刷画面~

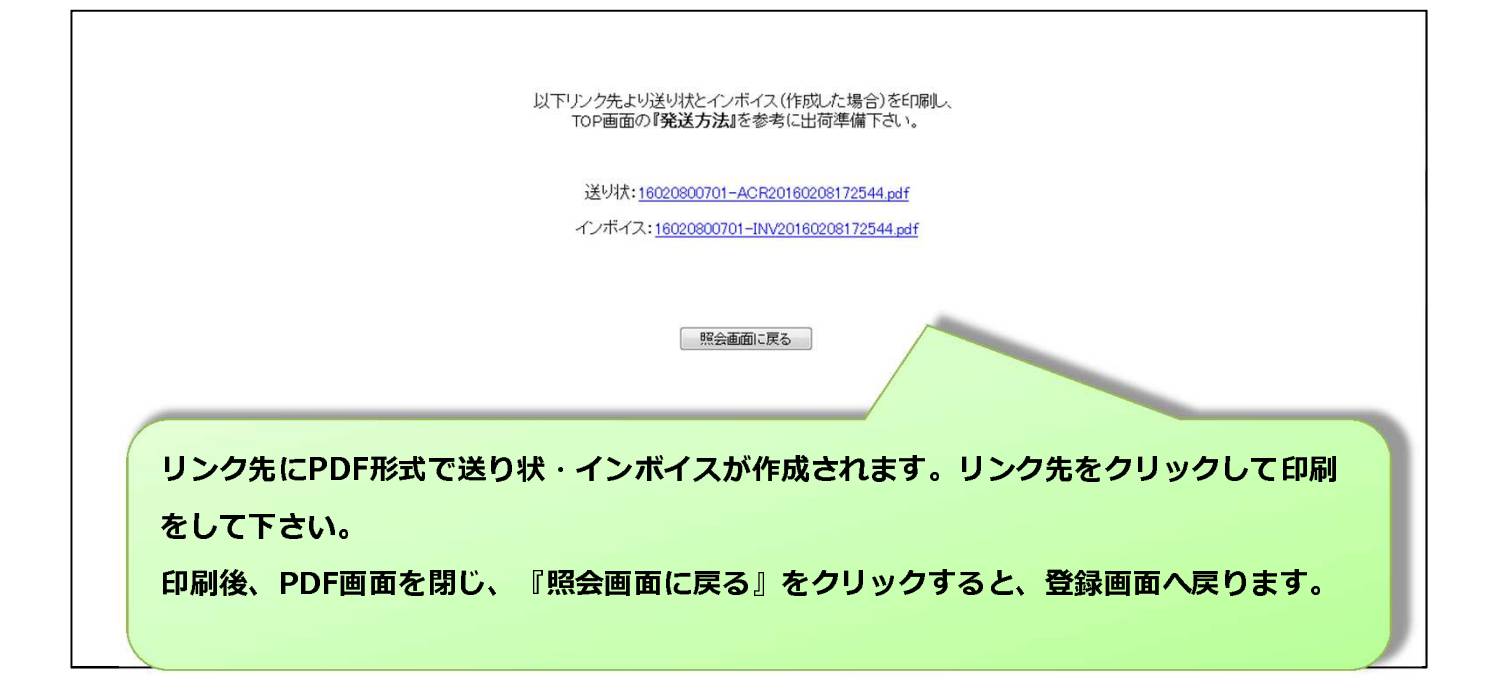

| □                                                                                                    | 印刷ボタンより印刷下さい。<br>※画面はAdobe Readerの場合                                                                                                    |
|----------------------------------------------------------------------------------------------------|----------------------------------------------------------------------------------------------------|
| Pegasus Global Express Shipment Waybill/送り状         お客様<br>出荷日       2016 年       02 月       08 日         ペガサス運送サービス名       輸送区分         PEN-DHL       WP X         From:<br>会社名       Pegasus Glob al Express Co.,Ltd. <sup>描曲者名</sup> Test         住所       1-8-11,Shinkiba Koto-ku | (注) この送り状をCOPYして使用しないでください。<br>ペガサス送り状 No. 0000000 2016/02/0817:25<br>16020800701                                                                                                    |
| 部長番号<br>1360082<br>TO: 国コード<br>TH<br>203-3522-1555<br>10500<br>第市名<br>BANGKOK<br>BANGKOK<br>Pegasus Glob al Express(Thailand)<br>担当者名<br>Co.,Ltd./test<br>在所 Taniya Plaza Bldg,15th floor, 52                                                                                         | MIC         Register         Register          Register <th< th=""></th<> |

送り状一覧

『書類作成』→『送り状一覧』より作成した送り状の履歴が確認できます。 抽出条件を入力して『検索する』を押して下さい。

※デフォルトで15日前までの情報が表示されています。

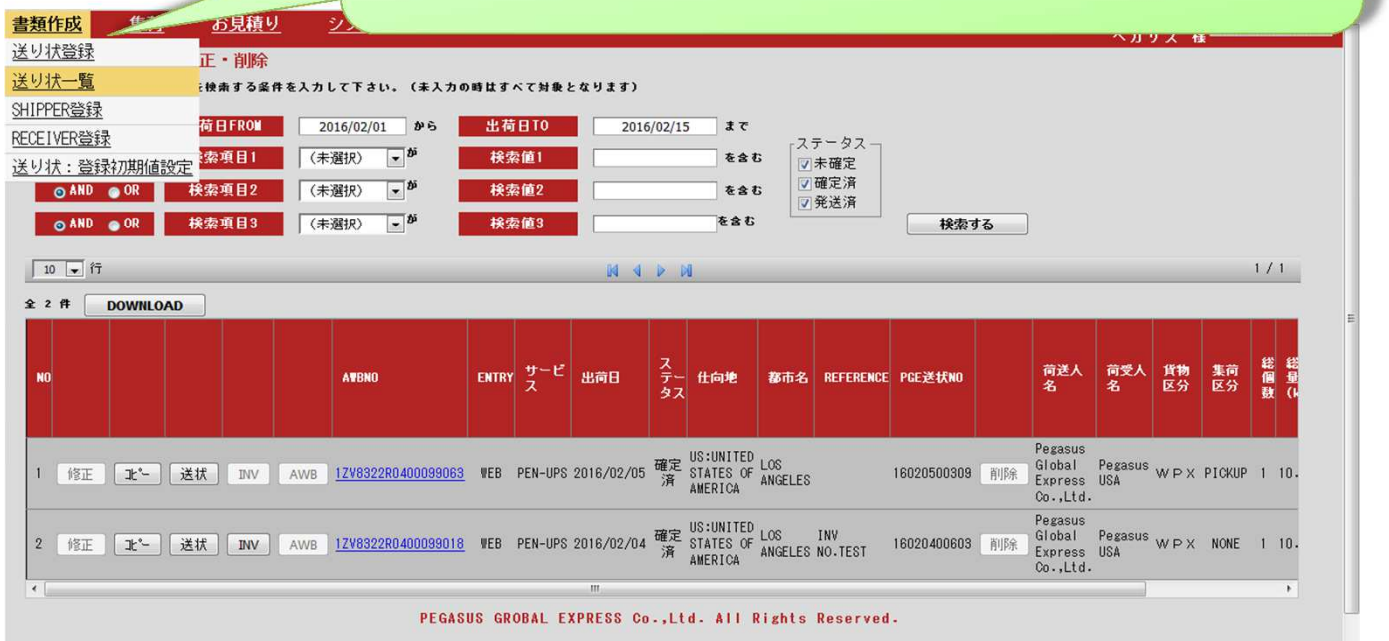

『修正』・・・作成した送り状の修正をします。(AWB NO./PGE送状NO.の変更無しで修正)

『コピー』・・・過去に作成した送り状の情報をコピーして、送り状を作成します。

- 『送状』・・・作成した送り状を再印刷をします。
- 『INV』・・・作成したインボイスを再印刷をします。
- 『AWB』・・・各Express会社のAWBを印刷します。
- 『削除』・・・作成した送り状を削除します。
- <u>AWBNO</u>・・・各Express会社の追跡画面へリンクしています。

『DOWNLOAD』・・・CSV形式、エクセル形式で履歴の情報を抽出します。

※ステータスが"確定済"となると『削除』『変更」はできません。

※『AWB』(AWB印刷)と<u>AWBNO</u>(追跡画面)については、当社より各Express会社へ貨物を 引き渡し後、確認できるようになります。

#### SHIPPER登録 ~新規登録~

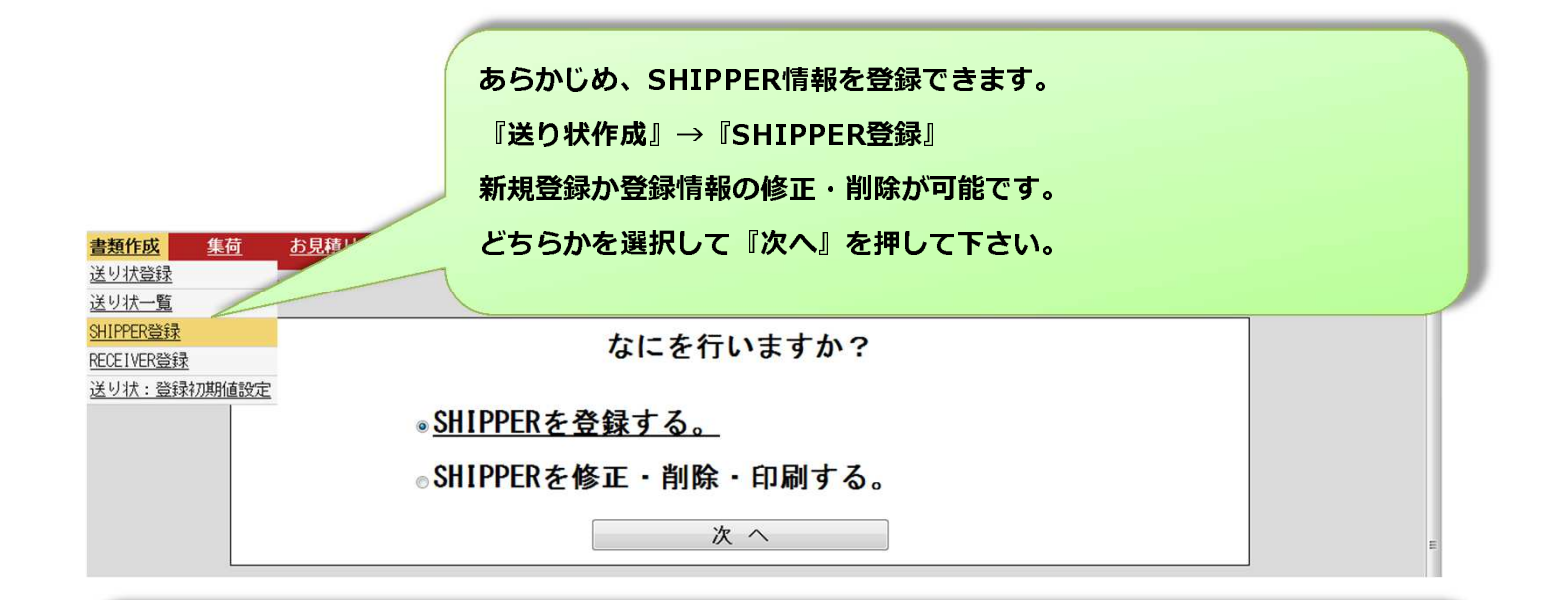

#### SHIPPER登録画面

『SHIPPER登録名』を入力し、SHIPPER情報を入力して、

『確認へ』を押して下さい。

確認画面が表示されますので、『入力内容でSHIPPERを登録』を押して下さい。

| TOPへ戻る登録す      | SSHIPPER簽報を入力して、                    |
|----------------|-------------------------------------|
| SHIPPER 登錄名*   | 1234567890123456789012345           |
|                |                                     |
| 11 ÷           | JAPAN                               |
| 会社名*           | 12345678901234567890123456789012345 |
| 担当者名*          | 12345678901234567890123456789012345 |
| 住所 1 *         | 12345678901234567890123456789012345 |
| 住所 2           | 12345678901234567890123456789012345 |
| 住所3            | 12345678901234567890123456789012345 |
| 郵便番号(ZIP)      |                                     |
| 都市名*           | 123456789012345678901234567890      |
| 電話番号∗          | 123456789012345                     |
| ellail Address |                                     |
|                | 確認へ                                 |

【文字数制限】

会社名・担当者名・住所1~3 ・・・半角35文字

都市名 ・・・半角30文字

電話番号 ・・・半角15文字

郵便番号のハイフン抜きで入力して下さい。(例 136-0082→1360082)

## SHIPPER登録 ~登録修正/削除~

|                                                                                                    | を含む<br>を含む<br>を含む<br>1/1                             |
|----------------------------------------------------------------------------------------------------|------------------------------------------------------|
| AND ● 0R     検索項目3     (未選択)     ● 単     検索値3       ● 行     ● ● ●       ● 印刷       ● ●       ● ●       ● ●       ●       ●       ●       ●       ●       ●       ●       ●       ●       ●       ●       ●       ●       ●       ●       ●       ●       ●       ●       ●       ●       ●       ●       ●       ●       ●       ●       ●       ●       ●       ●       ●       ●       ●       ●       ●       ●       ●       ●       ●       ●       ●       ●       ●       ●       ●       ●       ●       ●       ●       ●       ●       ●       ●       ●       ●       ●       ●       <                                                                                                    | <b>を含む</b><br>1 / 1                                  |
|                                                                                                    |                                                      |
|                                                                                                    | 住所1 住所2                                              |
| 変正 削除 test qwertyuiasdfghj qwertyuasdfgh                                                                                                    | qwertyuasdfgh qwertyuasdfg                           |
| B正 削除 Pegasus Pegasus Global Express Co.,Ltd. Test                                                                                                    | 1-8-11,Shinkiba Koto-ku                              |
| BE NIGR TEST TEST TEST                                                                                                    | TEST TEST                                            |
| 8正 削除 12345678901234567890123456789012345 123456789012345678901234567890123456789012345 12345678901234567890123458800000000000000000000000000000000000 | 345 12345678901234567890123456789012345 123456789012 |

『修正』・・・SHIPPER情報を修正します。

『削除』・・・SHIPPER情報を削除します。

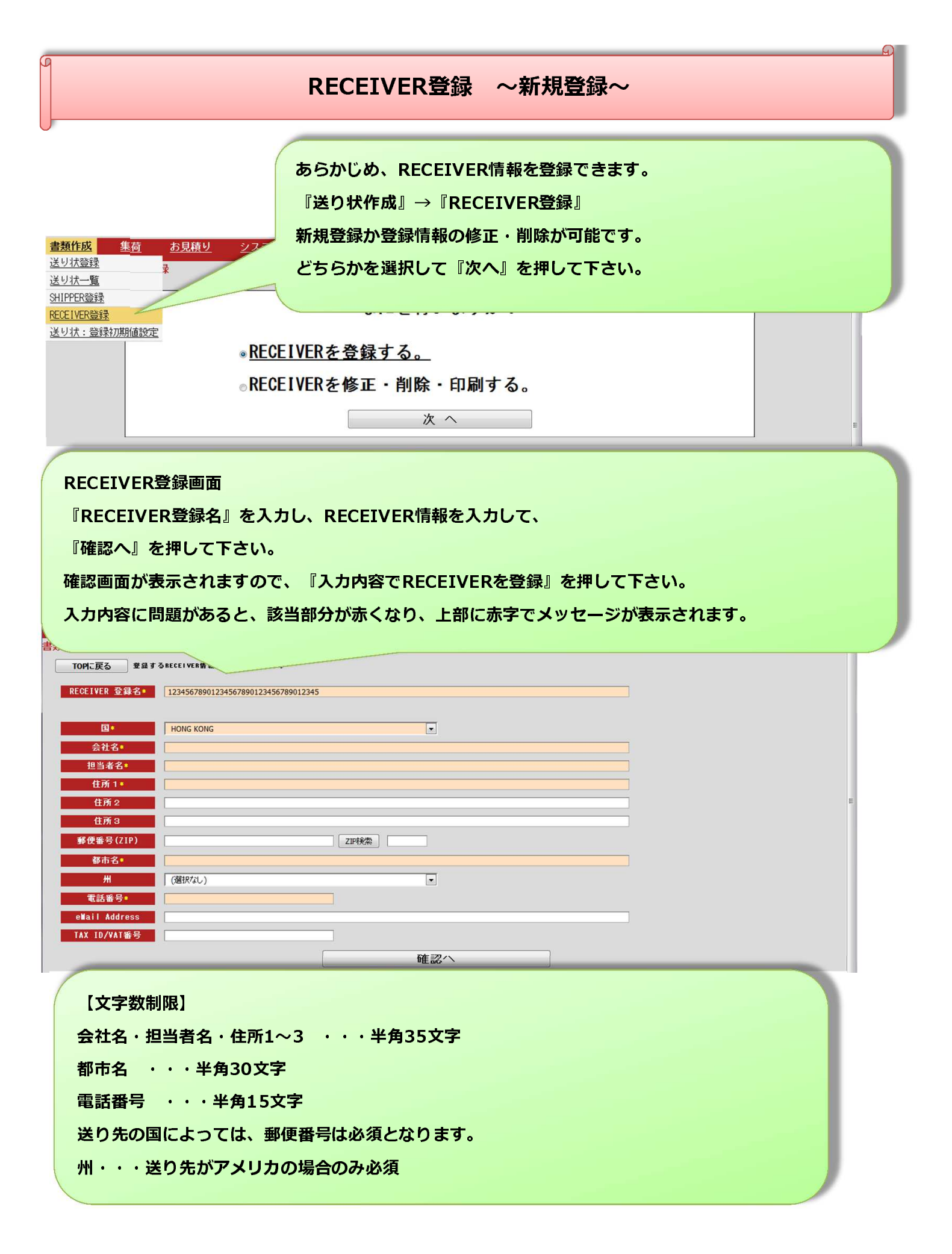

## RECEIVER登録 ~登録修正/削除~

| 1     | 検索条件を入力                 | し、『検            | 索す                                      | る』を押            | して下さい。                |                                     |                                 |       |
|-------|-------------------------|-----------------|-----------------------------------------|-----------------|-----------------------|-------------------------------------|---------------------------------|-------|
|       |                         |                 |                                         |                 |                       |                                     |                                 |       |
| > REC | EIVER登録 > 修正・削          | <b>}</b>        | (+1+0                                   | ****            | ***                   |                                     |                                 |       |
| こ戻る   | RECEIVERを使用する業件を        |                 | (************************************** | 町は9へ(対象と        | 4933)                 |                                     |                                 |       |
|       | 検索項目1                   | (未選択)           |                                         | • <sup>00</sup> | 検索値1                  |                                     |                                 |       |
| ND 🕤  | OR                      | (未選択)           |                                         | × <sup>0</sup>  | 検索値2                  |                                     | e80 検索する                        |       |
| AND 📀 | OR 研索項目3                | (未選択)           |                                         | •               | 秩索値3                  |                                     | 42G                             |       |
| ÎŤ    |                         |                 | _                                       |                 | 04 4 Þ D0             |                                     |                                 | 1 / 1 |
|       | 印刷                      |                 |                                         |                 |                       |                                     |                                 |       |
|       | 登錄名                     |                 | E                                       | 会社              |                       | 担<br>当住所1<br>者                      | 住所2                             |       |
| E     | 削除 test                 |                 | FRANCE                                  | qwertyasdfghzxo | ovb                   | qwertasdfgzxcvbn                    | qwertasdfghzxcvb                |       |
| E     | 削除 PegasusUSA           |                 | UNITED<br>STATES<br>OF<br>AMERICA       | Pegasus USA     |                       | High Way Street                     | 1000 King Road,                 |       |
| E     | 削除 BONDSTRAND LTD.      |                 | SAUDI<br>ARABIA                         | BONDSTRAND LTD. | •                     | P.O. Box 589,                       | Dammam 31421                    |       |
| E     | 削除 PGET                 |                 | THAILAND                                | Pegasus Global  | Express(Thailand)     | Taniya Plaza Bldg,15th floor, 52    | Silom Road,Suriyawongse Sub-    |       |
| E     | 削除 12345678901234567890 | 123456789012345 | UNITED<br>STATES<br>OF                  | 123456789012345 | 567890123456789012345 | 12345678901234567890123456789012345 | 1234567890123456789012345678901 | 2345  |

『修正』・・・RECEIVER情報を修正します。

『削除』・・・RECEIVER情報を削除します。

送り状:登録初期値設定

『書類作成』→『送り状:登録初期値設定』で、 送り状登録画面で、デフォルトで表示させておく値をセットできます。

| OUT |
|-----|
|     |
|     |
|     |
|     |
|     |
|     |
|     |
|     |
|     |
|     |
| E   |
|     |
|     |
|     |
|     |
|     |
|     |
|     |
|     |
|     |
|     |
|     |
|     |
|     |
|     |
|     |
|     |

集荷①

『集荷』→『集荷依頼』よりシステム上より集荷のご依頼が可能です。 ※集荷場所によってはご利用頂けない場合がございます。ご了承ください。

| 書類作成   | <u>集荷</u>               | <u>り システム</u>      |                         |                       | PegasusShip 2016年0 | 2月15日 12:55 LOGOUT<br>ペガサス 様 |
|--------|-------------------------|--------------------|-------------------------|-----------------------|--------------------|------------------------------|
| 荷>集荷   | 依頼・取消                   |                    |                         |                       |                    |                              |
| TOPICE | 集荷依頼する送り                | 状を検索する条件を入力して下     | さい。(未入力の時はすべて対象)        | となります)                |                    |                              |
| 書類作成   | <u>集荷</u> お見            | <u>漬り システム</u>     |                         |                       | PegasusShip 2016年0 | 2月15日 12:57 LOGOUT           |
| 荷 > 集荷 | 依集荷依頼                   |                    |                         |                       |                    |                              |
| _      |                         |                    |                         | 📝未依                   | :頼                 |                              |
| ⊙ AND  | OR 検索項目2                | (未選択) ▼ 7          | 検索値2                    | を含む 📝 依頼              | 门済                 |                              |
| o AND  | ⊙ OR 検索項目3              | (未選択) • が          | 検索値3                    | を含む                   | 検索する               |                              |
|        |                         |                    |                         |                       |                    |                              |
| 10 🖵 行 |                         |                    | N N                     | D DI                  |                    | 1 / 1                        |
| 全1件    |                         |                    |                         |                       |                    |                              |
| NO 処理  | 集荷日                     | 集荷場所               | 部署                      |                       | 担当者                | 出荷日                          |
|        |                         |                    |                         |                       |                    |                              |
| 1 集荷依  | <b>X頼</b> 2016/02/15(月) | ▼ PegasusShipテスト集荷 |                         |                       |                    | 2016/02                      |
|        |                         | PegasusShipテスト集荷   |                         |                       |                    |                              |
| 4      |                         | 株式会社へカサスクローハリ      | 1272712                 |                       |                    | . F                          |
|        |                         | PE                 | GASUS GROBAL EXPRESS Co | .,Ltd. All Rights Res | served.            |                              |
|        |                         |                    |                         |                       |                    |                              |
|        |                         |                    |                         |                       |                    |                              |

『集荷日』(翌々営業日まで予約が可能)と『集荷場所』を選択下さい。デフォルトで表示されている 『部署』『担当者』に間違えが無ければ、『集荷依頼』ボタンをクリック下さい。 『部署』『担当者』は変更が可能です。

| NO:1<br>AWB送り状Na:9811530131<br>この送り状の集荷を依頼しますか?<br>OK キャンセル | 『集荷依頼』ボタンをクリックすると、<br>確認のポップアップが表示されます。<br>問題無ければ『OK』をクリックして下さい。 |
|-------------------------------------------------------------|------------------------------------------------------------------|
| 2016/02/15 の集荷締め時間 14:00 を過ぎています。                           | 集荷の締め時間を過ぎてしまうと、メッセージが表示されま                                      |
| 集荷依頼日を変更して下さい。                                              | す。集荷日を変更して再度、『集荷依頼』をクリックして下                                      |
| このページによる追加のダイアログ表示を抑止する                                     | さい。                                                              |
| OK                                                          | ※集荷締め時間は集荷場所によって異なります。                                           |

集荷2

| 書類作成    | <u>集荷</u>      | <u>お見積り</u> | <u>システム</u>          |                                                    | PegasusShip 2016年02月15日 14:14<br>ペガサス 様 | LOGOUT  |
|---------|----------------|-------------|----------------------|----------------------------------------------------|-----------------------------------------|---------|
| 集荷 > 集荷 | 依頼・取消          |             |                      |                                                    |                                         |         |
| TOPに戻   | る 集荷依頼         | 尊する送り状を     | 検索する条件を入力して下さい       | , (未入力の時はすべて対象となります)                               |                                         |         |
|         | 出              | 荷日FROM      | 2016/02/08 #5        | 出荷日TO 2016/02/22 まで                                |                                         |         |
|         | 移              | 索項目1        | (未選択) 🔽 が            | <b>検索値1</b> を含む 集荷依頼 (2) また顔                       | ]                                       |         |
| AND     | ● OR           | 读索項目2       | (未選択) 💌 が            | 検索値2         を含む <t< td=""><td></td><td></td></t<> |                                         |         |
| O AND   | ⊙ OR 科         | 续索項目3       | (未選択) ▼ が            | 検索値3 を含む                                           | 検索する                                    |         |
| 10 - 17 |                |             |                      | nd at by bill                                      |                                         | 1/1     |
| 全工件     |                |             |                      |                                                    |                                         |         |
| NO 処理   | 集荷日            |             | 集荷場所                 | <b>37</b> 8                                        | 巴当者                                     | 出荷日     |
| 1 集荷取   | <b>2016/02</b> | /16(火)      | 依頼済:PegasusShipテスト集荷 |                                                    |                                         | 2016/02 |
| •       |                |             | m                    |                                                    |                                         | Þ       |
|         |                |             | PEGASU               | S GROBAL EXPRESS Co.,Ltd. All Rights Reserve       | ed -                                    |         |

『集荷依頼』が完了すると、上記のような画面となります。 依頼をキャンセルする場合は、『集荷取消』ボタンをクリックして下さい。 集荷依頼後、しばらくすると依頼が確定し、『集荷取消』ボタンがクリックできなく なります。確定後にキャンセルする場合は、当社カスタマーサービスまでご連絡下さ い。

\*\*\*集荷機能をご利用頂く場合の注意\*\*\*\* 集荷の機能をご利用になる場合は、あらかじめ登録が必要となります。 集荷先を当社へご連絡頂き、登録後ご利用が可能となります。 但し集荷場所や条件によっては、集荷機能をご利用頂けない場合がござい ます。ご了承ください。

|                        | お見積り                                              |                                          |
|------------------------|---------------------------------------------------|------------------------------------------|
|                        |                                                   |                                          |
|                        |                                                   |                                          |
|                        | 『お見積り』→『送料お見積り』で送料のお見積りが可能                        | です。                                      |
|                        |                                                   |                                          |
| <b>暂</b> 作成 <b>集</b> 荷 | わり着り システム Pegasus                                 | sShip 2016年02月15日 14:41                  |
| 見積 > 料金見積              | <u></u>                                           | ペガサス 様 1000001                           |
| TODI: 豆み 条件を2          | い力してお見続りして下さい。                                    |                                          |
| Torrege                | 条 件                                               | 【お見積もりに関しての注意事                           |
| サービス                   | サービスタイプを選択して下さい                                   | 項】<br>配送料金はあくまでも参考です。<br>荷物の検量重量により異なる事が |
| III回理<br>郵便番号(ZIP)     |                                                   | あります。<br>詳細に関しましては担当営業に御                 |
| 都市名<br>実重量(Kg)         |                                                   | 連絡下さい。                                   |
| サイズ(Cm)                | 長さ CB 高さ CB                                       |                                          |
| 換算重量(Kg)               |                                                   | -                                        |
| 7.1                    | ▲重 <sup>11</sup><br>利金見積<br>送料 <u>気料</u> 費 合計 (円) |                                          |
|                        |                                                   |                                          |
| PEGASUS GROBAL EXPR    | ESS Co.,Ltd. All Rights P ved.                    |                                          |
|                        |                                                   |                                          |
| 各条件を入                  | カし、『見積』ボタンをクリック下さい。                               |                                          |
| 当月の燃料                  | 費を含めた金額が表示されます。                                   |                                          |
| (ご提示さ                  | せて頂いております料金表の金額が表示されます。)                          |                                          |
| ※見着ちり                  | 料金は、参考値となります。請求金額につきましては、当社                       | での検量結果                                   |
| に甘べ土谷                  |                                                   |                                          |
| に奉うさ昇                  | 山これより。                                            |                                          |

# システム ~パスワード変更~

|                  | 『システム』→『パスワード変更』でパスワードが変更できます。 |                                            |                                         |        |
|------------------|--------------------------------|--------------------------------------------|-----------------------------------------|--------|
| ,                |                                |                                            |                                         |        |
| <u>書類作成 集荷 お</u> | <u>見積り</u> <u>システム</u>         |                                            | PegasusShip 2016年02月08日 19:59<br>ペガサス 様 | LOGOUT |
| システム > パスワード変更   | > 登録                           |                                            |                                         |        |
| 現在のハスリート、新ハスリート、 | 、敷ハスリート(雑品)を入力して下さ             | ð.                                         |                                         |        |
| 現在のパスワード         | •••••                          |                                            |                                         |        |
| 新パスワード           |                                |                                            |                                         |        |
| 新バスワード(確認)       | ■ 1カしたパフロッドを表示する               |                                            |                                         |        |
|                  |                                | <b>777-31 6</b>                            |                                         |        |
|                  |                                | 唯認へ                                        |                                         |        |
|                  | PEGAS                          | JS GROBAL EXPRESS Co.,Ltd. All Rights Rese | rved.                                   | E      |
| 新パスワード           | 欄と新パスワード                       | (確認)欄に                                     |                                         | _      |
| 英数6文字以」          | <b>と、20文字未満で</b> ノ             | 、力し作成下さい。                                  |                                         |        |

発送方法~書類扱い~

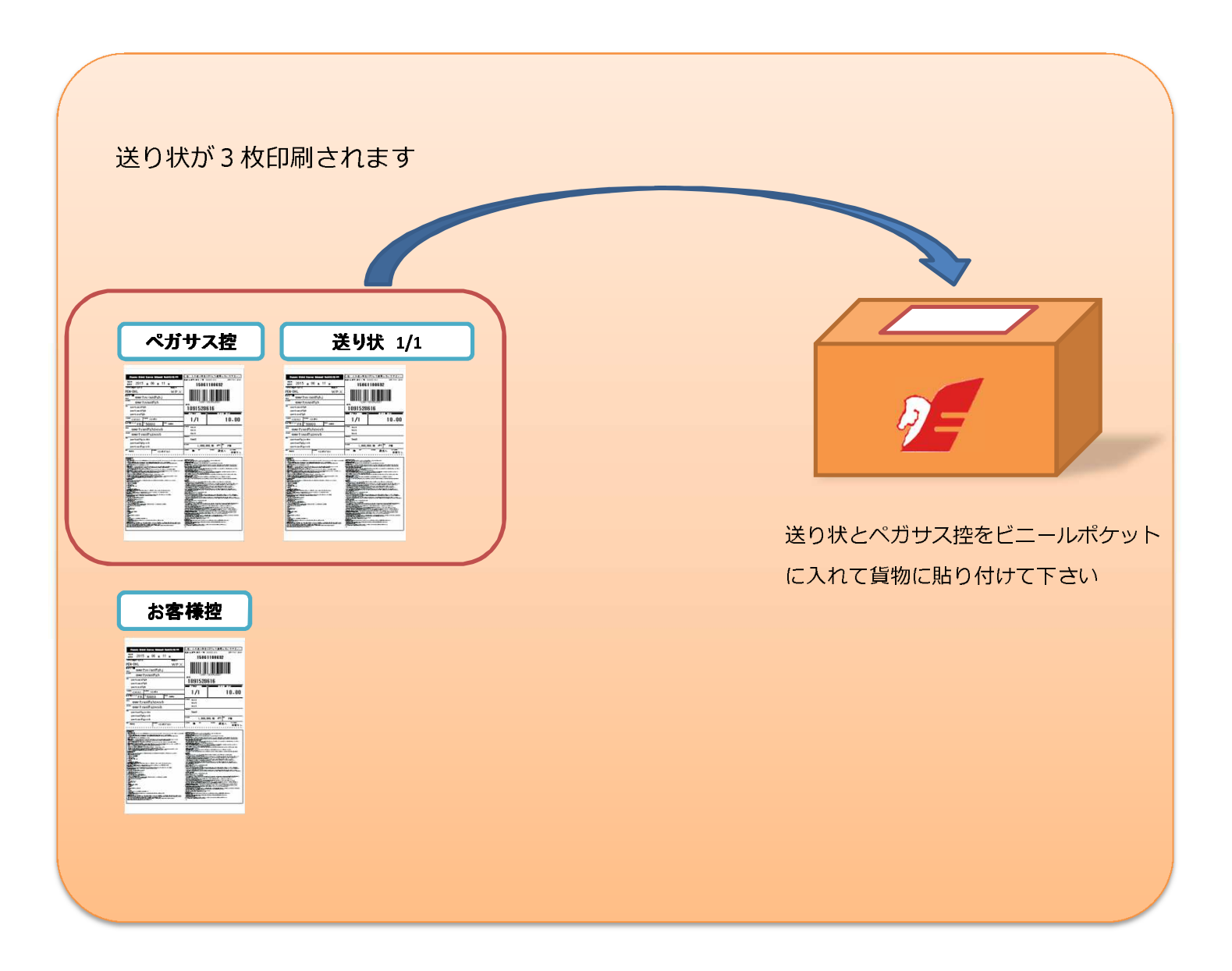

#### 発送方法~貨物扱い~ ■1個口の場合 お客様 ペガサス 送り状 1/1 1/1 18.40 1/1 18.69 \*\*\*\*\* 送り状とペガサス控、インボイス3枚を インボイ ビニールポケットに入れて貨物に貼り付けて下さい ※上記以外に必要な通関書類がある場合は、 併せてご準備下さい。 ■ 2 個口の場合 送り状が4枚印刷されます (梱包数+2枚印刷されます。) ペガサス お客様 送り状 1/2 11 11 1001 S204 18 1/1 18-46 1/1 18.49 ····· cure: a subs 送り状とペガサス控、インボイス3枚を インボイ ビニールポケットに入れて『1個目の貨物』 に貼り付けて下さい ※上記以外に必要な通関書類がある場合は、 併せてご準備下さい。 送り状 2/2 1/1 18-86 送り状の2/2をビニールポケットに入れて 『2個目の貨物』に貼り付けて下さい